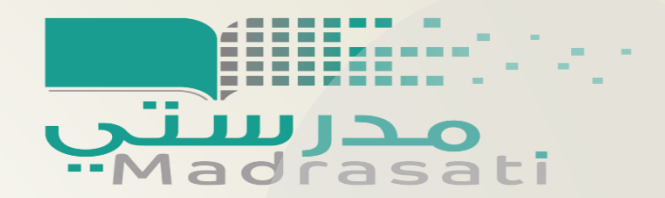

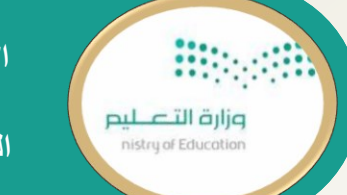

الإدارة العامة للتعليم بمحافظة جدة مكتب التعليم بالحمدانية المتوسطة السابعة عشر بعد المائة

# أبرز المشاكل التقنية بمنصة مدرستي وحلولها

اعداد/ هند محمد المطيري مديرة المدرسة/ هدى مرزوق الصقور

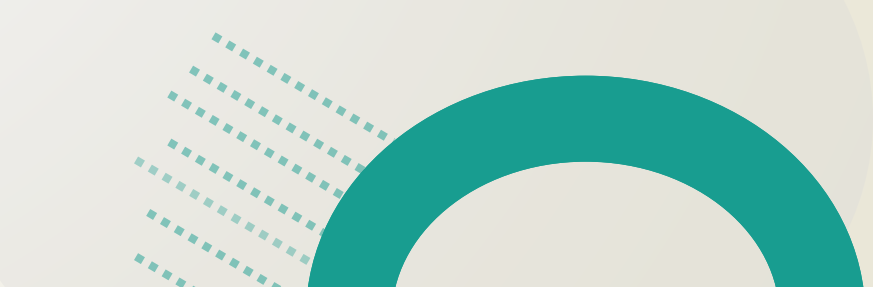

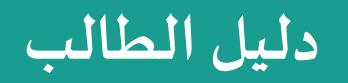

المحتويات

بإمكانك النقر لتصفح دليل الطالب

## الدخول الخاطئ لمنصة مدرستي

ظهور رسالة – عذراً اننا نواجه مشكلة في إتمام عملية تسجيل الدخول –يعود ذلك إلى عدم صحة رابط الدخول لمنصة مدرستي

## الحل المقترح

تأكد دائماً من عنوان الصفحة URL علماً بأن رابط الدخول الصحيح لمنصة مدرستي :

https://schools.madrasati.sa/

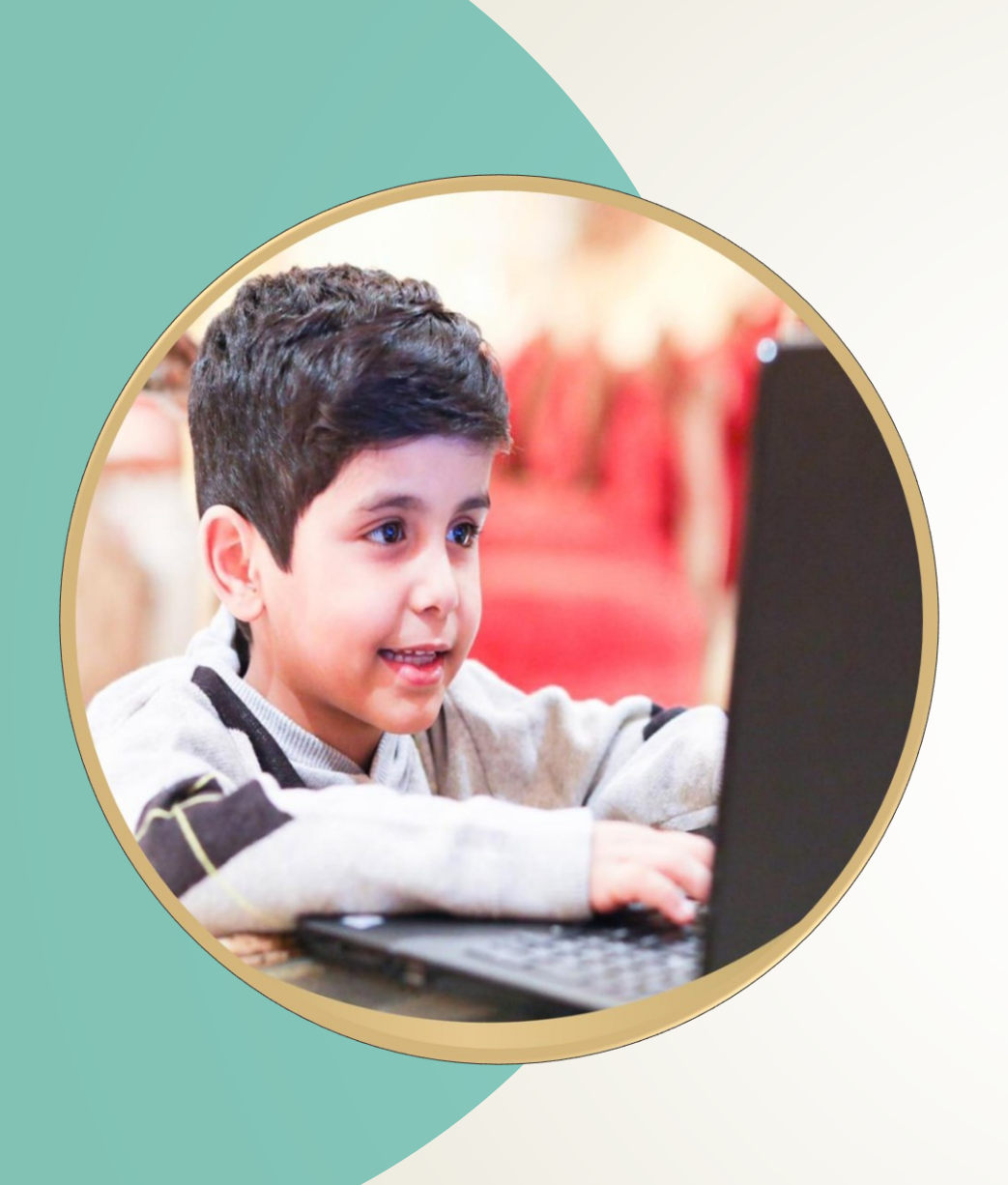

الصفحة الرئيسية

01

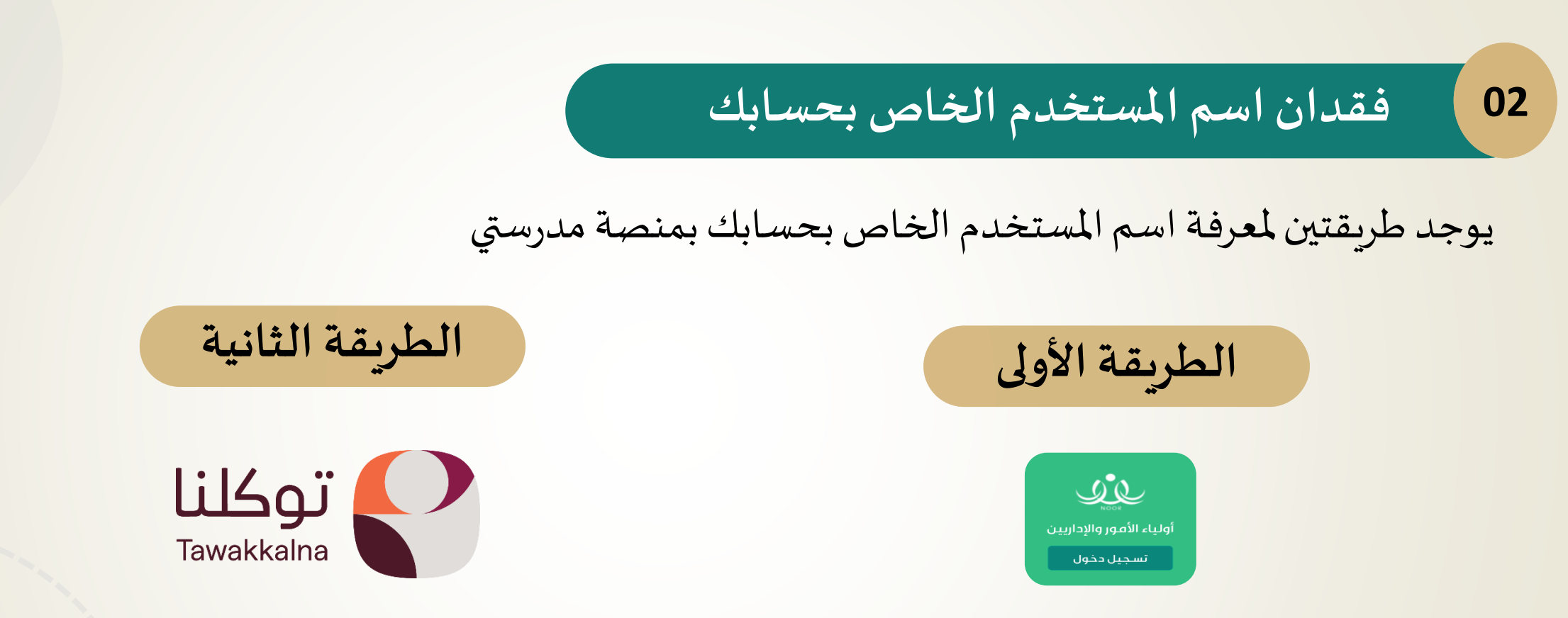

من موقع منصة مدرستي الدخول على حساب نور ولي الأمر والاداريين سيظهر اسم المستخدم في صفحة ابنائي

من تطبيق **توكلنا خدمات الخاص بولي الأمر** (خدمات منصة مدرستي )

لإعادة تعيين الرقم السري لحسابك يتم الضغط على نسيت كلمة المرور بعد ادخال اسم المستخدم الخاص بك

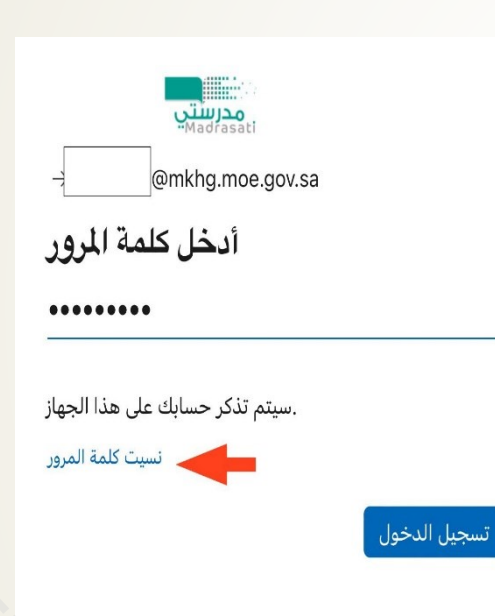

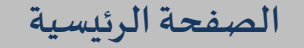

اعداد/ هند محمد المطيري

04 الرقم السري صحيح ولكن تظهر رسالة خطأ

تعتبر هذه المشكلة شائعة جداً بين الطلاب لذلك يرجى التأكد من حالة الأحرف كبيرة أو صغيرة والضغط على اللغة EN في لوحة المفاتيح

الحل المقترح

يفضل كتابة الرقم السري بالملاحظات أولاً ومن ثم استخدام خاصية النسخ واللصق لكلمة المرور بعد التأكد من صحة الإدخال

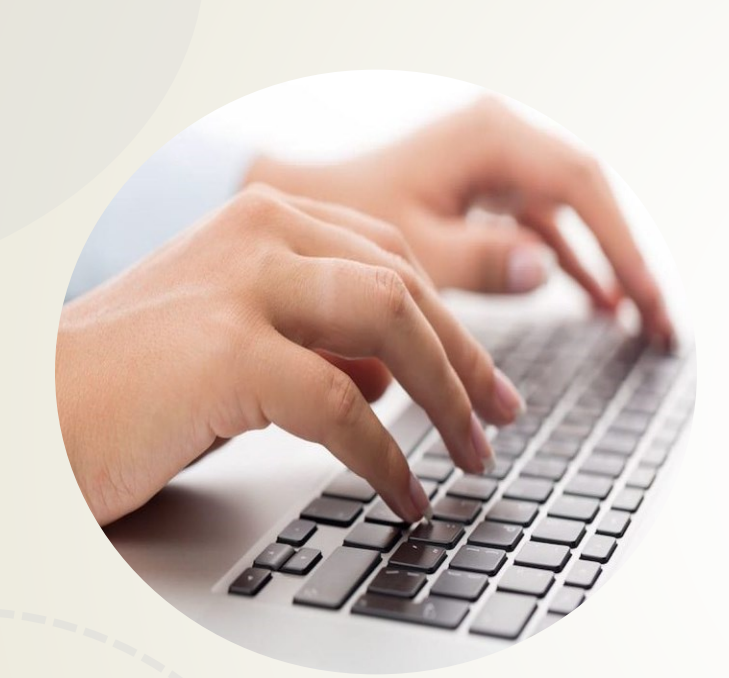

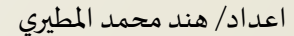

لا تصلني رسالة بكلمة المرورعلى الجوال

لا يمكن استقبال كلمة المرور الجديدة عند إعادة تعيينها عبر الرسائل النصية sms

الحل المقترح

- والك الستقبال رسائل التفعيل تأكد من عدم حجب الرسائل الإعلانية على رقم جوالك
- يرجى مراجعة مسؤول منصة مدرستي للتأكد من صحة رقم الجوال المسجل بالنظام وتحديثه إذا تطلب الأمر

الصفحة الرئيسية

05

## 06 تسجيل الخروج التلقائي من منصة مدرستي

عند محاولة تسجيل الدخول لمنصة مدرستي يتم تسجيل الخروج على الفور

#### الحل المقترح

- إغلاق جميع النوافذ المفتوحة سابقاً على الجهاز
- مسح ملفات الارتباط وايضاً مسح بيانات المتصفح

من قائمة اعدادات في شاشة المتصفح (كروم – ايدج وخلافه) نقوم بحذف بيانات المتصفح من قائمة المحفوظات

من الخيارات الإضافية في سفاري يتم الضغط أعلى الشاشة على النقاط – سجل – محو بيانات المتصفح)

## 07 عدم ظهور بعض الواجبات والاختبارات

#### الحل المقترح للواجبات

- الدخول على الواجبات من ايقونة جدولي بدلاً من ايقونة الواجبات
  - النقر على اسم المادة المدرجة بالجدول
    - اختيار الواجبات الخاصة بالدرس

#### الحل المقترح للاختبارات

- التغيير في اعدادات المتصفح وذلك بالضغط على عنوان الصفحة أعلى الشاشة
- اختر اعدادات الموقع الإلكتروني- النوافذ المنبثقة وإعادة التوجيه قم باختيار سماح

| 📝 الواجبات                 |
|----------------------------|
| 🗚 الاختبارات               |
| لوحات النقاش 💬             |
| بنك الإثراءات              |
| 🖳 الأنشطة والمهام الأدائية |
| 📩 جدولي                    |

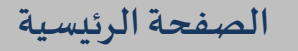

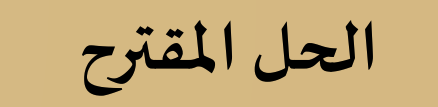

- یفضل تخصیص جهاز لکل فرد إذا أمکن ذلك.
- تسجيل الخروج من منصة مدرستي فور الانتهاء منها.
- مسح ملفات الارتباط و بيانات المتصفح (تم ذكر الطريقة سابقاً)

قد تظهر رسالة لم يتم اسنادك إلى فصل مدرسي بعد، قم بمراجعة قائد المدرسة أو قد يكون الفصل المدرسي المسند لك غير صحيح

#### الحل المقترح

التأكد من رقم الفصل المدرسي بجانب اسم المستخدم واذا كان غير صحيح يرجى مراجعة مسؤول منصة مدرستي لإدراج اسمك بالفصل الصحيح

## النقل الخارجي والطفولة المبكرة

تظهر رسالة خطأ - بياناتك غير مسجلة بالنظام يرجى التواصل مع قائد المدرسة - في حالة النقل الخارجي وايضاً عند النقل من مدارس البنين الى مدارس الطفولة المبكرة السبب يعود الى تغير اسم المستخدم ليتبع منطقة أخرى في حال النقل أو نقل الطالب من قسم البنين الى قسم البنات في الطفولة المبكرة اسم المستخدم User@mkhg.moe.gov.sa الحل المقترح اسم المنطقة ( يرمز الى منطقة مكة المكرمة) يرمز g الى بنات ويرمز b الى بنين الاتصال بالدعم الفني على الرقم الموحد ١٩٩٩٦ لإنشاء اسم مستخدم جديد أو مراجعة مسؤول دعم المنصة بالمدرسة.

10

## مشاكل تقنية أخرى

المسكلة (سالة الخطأ - لم يتم تعيينك على دور في النظام يرجى التواصل مع قائد المدرسة.
الحل تسجيل الخروج وإعادة تسجيل الدخول مرة أخرى.
المسكلة عدم ظهور بعض الايقونات في منصة مدرستي.
الحل قم بتحديث الصفحة.
المسكلة عدم ظهور ايقونة إنهاء الاختبار في منصة مدرستي على جهاز الجوال
المسكلة عدم ظهور ايقونة إنهاء الاختبار في منصة مدرستي على جهاز الجوال
المسكلة من تحويل شاشة العرض بالجوال إلى سطح مكتب
الحل من خيارات الاندرويد - موقع سطح المكتب

11

# نصائح عامة

- إذا واجهت مشكلة أخرى لم يتم ذكرها لا تتردد بالاتصال على الدعم الفني الرقم الموحد ١٩٩٩٦
- يمكنك رفع تذكرة للدعم الفني من موقع منصة مدرستي كما يمكنك التواصل أيضا مع الروبوت عارف [

الصفحة الرئيسية

- اذا استمرت معك المشكلة حاول تغيير المتصفح الذي تستخدمه فعلى سبيل المثال اذا كنت تستخدم متصفح ايدج قم بتغييره إلى متصفح كروم والعكس.
  - حاول فتح المنصة من جهاز الكمبيوتر بدلاً من جهاز الجوال
  - تظهر بعض المشاكل التقنية في أجهزة الاندرويد تحديداً حاول استخدام أجهزة IOS
    - لا تتردد في طلب المساعدة من مسؤول منصة مدرستي بالمدرسة

12